## Créer un groupe de participants manuellement

## Étape 1 : Créer un groupe

- Aller dans l'espace de cours souhaité ;
- cliquer dans la barre de gauche sur "Participants" :

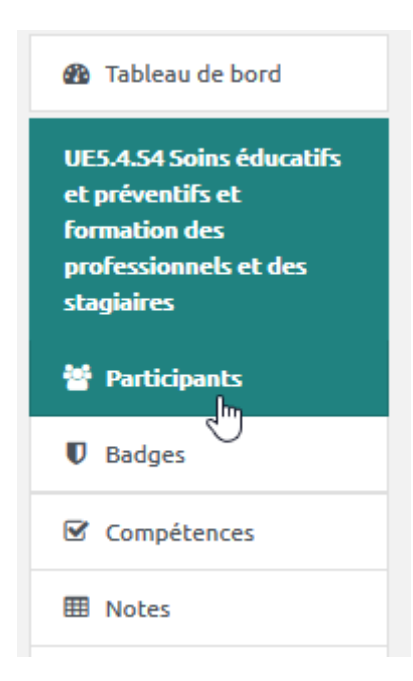

• cliquer sur la roue dentée puis sur "Groupes" :

| Participants                                   |                                                                       | ¢ |
|------------------------------------------------|-----------------------------------------------------------------------|---|
| Aucun filtre appliqué                          | Le Utilisateurs inscrits                                              |   |
| Chercher une expression ou sélectionner un fil | Enseignants                                                           |   |
| Nombre de participants : 176                   | Synchronisation des cohortes (Formation Soins Infirmiers - Étudiant)  |   |
| Prénom Tout A B C D E F G H I                  | Accès anonyme                                                         |   |
|                                                | Auto-inscription (Étudiant)                                           |   |
| Nom Tout A B C D E F G H I J                   | Synchronisation des cohortes (Formation Soins Infirmiers - Étudiant)  |   |
| 1                                              | erm Jons                                                              |   |
|                                                | Voir les permissions                                                  |   |
| Prénom * / Numéro                              | 🛃 Autres utilisateurs (visiteurs anonymes et établissements normands) |   |
|                                                | Ĵ Import Enrolls                                                      |   |

• cliquer sur "Créer un groupe" :

|               | Groupes Groupements Vue d'ensemble                      |
|---------------|---------------------------------------------------------|
| U             | E5.4.S4_IFSI Groupes<br>Groupes                         |
|               | Groupe L2 (V2) (74)<br>Licence 2 (78)<br>Licence 3 (76) |
|               | Modifier les réglages du groupe                         |
|               | Supprimer le groupe sélectionné                         |
|               | Créer un groupe                                         |
|               | Créer des groupes automatiquement                       |
|               | Importer des groupes                                    |
| • indiquer le | nom du groupe :                                         |

## Généraux

| Nom du groupe         | 0 | Groupe 1 |
|-----------------------|---|----------|
| Identifiant de groupe | 0 |          |

• indiquer si vous souhaitez que les membres du groupe puissent avoir une communication de groupe :

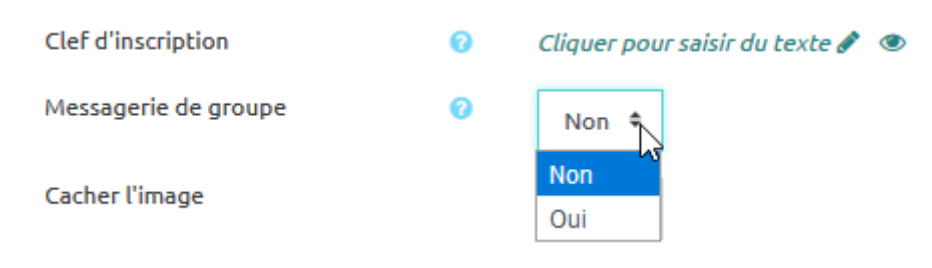

• cliquer sur "Enregistrer" :

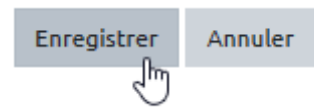

From: https://webcemu.unicaen.fr/dokuwiki/ - CEMU

Permanent link: https://webcemu.unicaen.fr/dokuwiki/doku.php?id=moodle4:inscriptions:inscriptions:gestion\_des\_groupes:creer\_un\_groupe&rev=1689844754

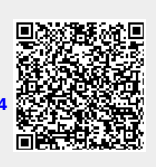

Last update: 20/07/2023 11:19